## Настройка роутера ASUS

- 1. Зайдите в настройки роутера в браузере по адресу 192.168.1.1.
- 2. Введите стандартный логин и пароль, указанный в инструкции к роутеру (либо на оборотной стороне самого роутера).
- 3. Убедитесь, что включён режим «Беспроводной роутер».

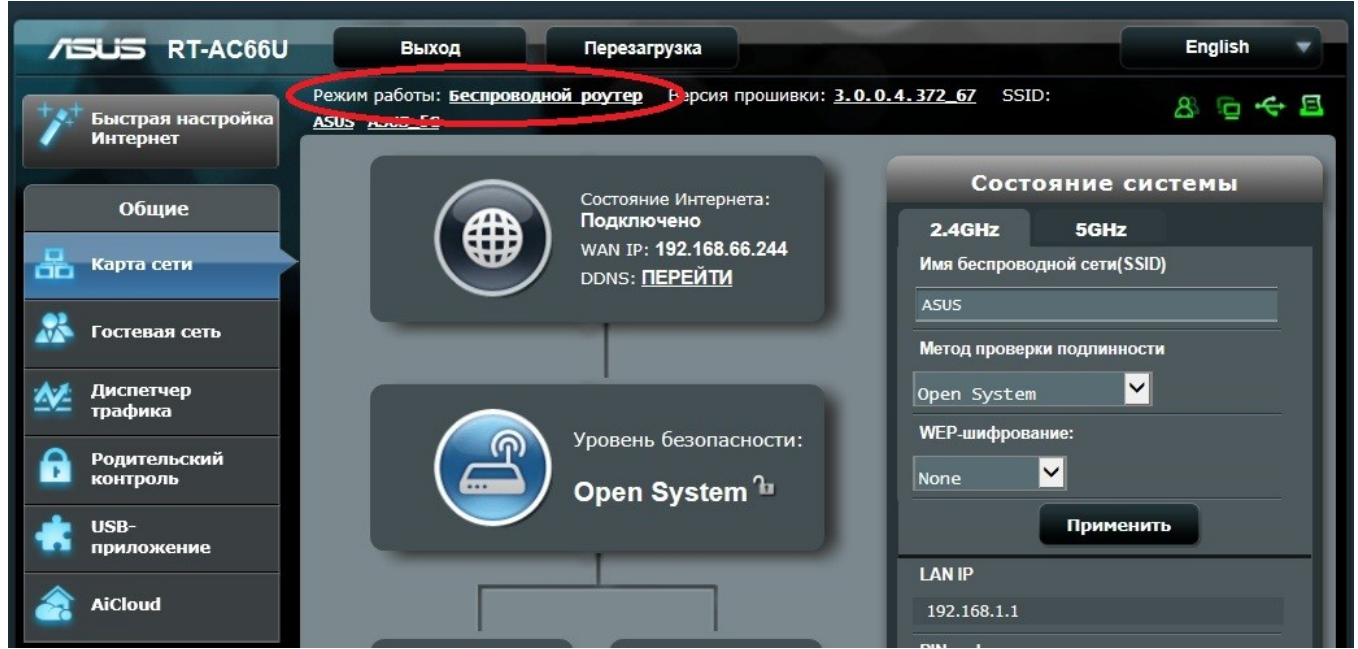

 Зайдите в раздел «Интернет» и убедитесь, что указан тип WAN-подключения «Автоматический IP». Все остальные настройки должны соответствовать приведённому ниже скриншоту.

|                | Интернет                          | Подключение                                                                                                    | Переключатель портов | Переадресация портов             | DMZ | DDNS | NAT Passthrough |  |  |
|----------------|-----------------------------------|----------------------------------------------------------------------------------------------------|----------------------|----------------------------------|-----|------|-----------------|--|--|
| Общие          |                                   |                                                                                                    |                      |                                  |     |      |                 |  |  |
| 品              | Карта сети                        | Интернет - Подключение                                                                                                    |                      |                                  |     |      |                 |  |  |
| *              | Гостевая сеть                     | RT-AC66U поддерживает несколько типов подключения к WAN (глобальная сеть). Эти виды выбираются из<br>выпадающего меню рядом с WAN тип соединения. Настройка полей различаются в зависимости от типа соединения,<br>выбранного Вами. |                      |                                  |     |      |                 |  |  |
| ₫.             | Диспетчер<br>трафика              | Основные настройки                                                                                                    |                      |                                  |     |      |                 |  |  |
| A              | Родительский<br>контроль          | Тип WAN-подкл                                                                                                    | ючения               | Автоматический IP <mark>У</mark> |     |      |                 |  |  |
| -              | USB-                              | Включить WAN                                                                                                    |                      | 🖸 Да 🔵 Нет                       |     |      |                 |  |  |
|                | приложение                        | Включить NAT                                                                                                    |                      | 🖸 Да 🔍 Нет                       |     |      |                 |  |  |
| <u></u>        | AiCloud                           | Включить UPnP                                                                                                    | UPNP_FAQ             | О Да 🔍 Нет                       |     |      |                 |  |  |
| Дополнительные |                                   | Настройка DNS VAN                                                                                                    |                      |                                  |     |      |                 |  |  |
| (llo           | настроики<br>Беспроводная<br>сеть | Подключаться к DNS-сер-еру<br>автоматически                                                                                                    |                      | О Да ● Нет                       |     |      |                 |  |  |
|                | Локальная сеть                    | Настройка учетной записи                                                                                                    |                      |                                  |     |      |                 |  |  |
|                |                                   | Аутентификация                                                                                                    |                      | Отсутствует                      |     |      |                 |  |  |
|                | Интернет                          | Специальные требования поставщика услуг Интернета                                                                                                    |                      |                                  |     |      |                 |  |  |
|                | IPv6                              | Имя хоста                                                                                                    |                      |                                  |     |      |                 |  |  |

5. Для настройки беспроводной сети зайдите в раздел «Беспроводная настройка», в поле «SSID» укажите название вашей сети (только латинскими буквами), в поле «Метод проверки подлинности» выберите тип шифрования «WPA2-Personal», а в поле «Предварительный ключ WPA» напишите пароль, который может содержать латинские буквы и цифры. Нажмите «Применить».

| Общие                         |                               |                                                               |                         |  |  |  |
|-------------------------------|-------------------------------|---------------------------------------------------------------|-------------------------|--|--|--|
| 📇 Карта сети                  | Карта сети                    | Беспроводная сеть - Общие                                     |                         |  |  |  |
|                               |                               | Установка беспроводного соединения зависит от информации ниже |                         |  |  |  |
| Костевая сеть                 |                               | Частотный диапазон                                            | 2.4GHz 💙                |  |  |  |
| <b>М</b> Диспетчер<br>трафика | 2                             | SSID                                                          | ASUS                    |  |  |  |
| Родительс<br>контроль         | жий                           | Скрыть SSID                                                   | ● Да О Нет              |  |  |  |
| 👍 USB-                        | USB-<br>приложение<br>AiCloud | Режим беспроводной сети                                       | Auto 🔽 🖌 b/g Protection |  |  |  |
| приложен                      |                               | Ширина канала                                                 | 20/40 мнz 💙             |  |  |  |
| AiCloud                       |                               | Канал                                                         | Auto                    |  |  |  |
| Дополнительные<br>настройки   |                               | Метод проверки подлинности                                    | WPA2-Personal           |  |  |  |
| Беспровод<br>сеть             | цная                          | Шифрование WPA                                                | AES                     |  |  |  |
| 🔿 Локальная                   | Локальная сеть                | Предварительный ключ WPA                                      |                         |  |  |  |
| لما<br>-                      |                               | Интервал ротации сетевых ключей                               | 3600                    |  |  |  |
| 💮 Интернет                    |                               | Применить                                                     |                         |  |  |  |

**ВНИМАНИЕ**: Мы не можем гарантировать качественную работу IP-TV при использовании радиоканала Wi-Fi или средств просмотра на SmartTV.